## CARA MENJALANKAN PROGRAM :

- 1. Install Jdk Dengan Versi Terbaru
- 2. Install Eclipse
- 3. Donlot Sdk Terbaru Kemudian Install
- 4. Atur Path Sdk->Pilih Environment Variable->Pada Path -> Edit (Isikan Path Direktori Sdk Android)
- 5. Install Adt -> Buka Eclipse.Exe -> Pada Menu Help -> Install New Software -> Pada Available Software Dialog -> Pilih Add -> Isi Location ://https://dlssl.google.com/android/eclipse/ atau PATH tempat pemyimpanan ADT 0.9.7 yang telah ada pada software pendukung.
- 6. Jika terdapat masalah dalam penginsatalan dapat menggunakan http dibandingkan https.
- 7. <u>Pada dialog selanjutnya, klik next untuk membaca</u> <u>atau menerima licence agreement dan memulai</u> <u>penginstalan, lalu klik klik finish.</u>
- 8. <u>Kemudian atur path dari android melalui menu</u> <u>windows kemudian preferences.</u>
- 9. <u>Kemudian klik OK, jika telah berhasil -> import file -</u> > pilih pada folder sorce code dengan nama file <u>HospitalMap -> selesai</u>